# **Aanmelden voor CRV Dier voor Opgave KI** Zo doet u dat in een paar stappen:

Wilt u dieren opgeven voor KI? Dat kan eenvoudig via CRV Dier of CRV Dier Basis, de gratis versie van CRV Dier. Volg onderstaande stappen voor het installeren van de applicatie. Daarna kunt u voortaan eenvoudig zelf uw dieren opgeven voor KI.

### MOBIEL:

Download de CRV Dier app in de <u>App Store (iOS)</u> of <u>Play Store (Android)</u>.

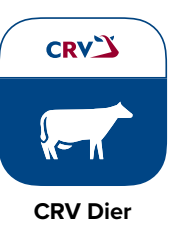

### 2 Inloggen

Log in met uw CRV-wachtwoord. Let op dat het wachtwoord minstens 12 tekens lang is en letters en cijfers bevat.

Wachtwoord vergeten of nog geen inlog? Klik dan op 'Wachtwoord vergeten'.
 U ontvangt een e-mail met een link om een nieuw wachtwoord aan te maken.

– CRV Dier Basis is binnen 20 minuten beschikbaar voor gebruik.

| Start uw CRV Dier deelname nut |                           | Start un CRV Dier desiname nut                                |               | Start un CRV Dier deelname nut                                |              | Start um CRV Dier desiname nut                                |            |
|--------------------------------|---------------------------|---------------------------------------------------------------|---------------|---------------------------------------------------------------|--------------|---------------------------------------------------------------|------------|
| Invoer                         | Bastorie 🤟 🖬              | < Opgave KI                                                   | Bala 2010 - 🔛 | < Opgave Kl                                                   | descenar - 📼 | < Opgave KI                                                   | distance + |
| Registratie                    |                           | Opgave voor                                                   |               | Opgave voor                                                   |              | Opgave voor                                                   |            |
|                                | 8                         | <ul> <li>Vandaag, ronde 2</li> <li>Morgen, ronde 1</li> </ul> |               | <ul> <li>Vandaag, ronde 2</li> <li>Morgen, ronde 1</li> </ul> |              | <ul> <li>Vandaag, ronde 2</li> <li>Morgen, ronde 1</li> </ul> |            |
|                                | 2                         | Aantal dieren                                                 |               | Adrital dioren                                                |              | Aantal dieren                                                 |            |
|                                | 2                         | Details doorgeven                                             |               | Details doorgeven                                             |              | Details doorgeven                                             |            |
|                                | >                         | Verst                                                         | turen         | Dier                                                          |              | Dier                                                          |            |
| Overing BVO takes              | 2                         | E form                                                        |               | Dier<br>Vul in                                                |              | Dier<br>207 - Aafke 160                                       | ×          |
| Wuchtbaarheid                  |                           |                                                               |               | Controlehendeling<br>Geen                                     |              | Controlehandeling<br>Geen                                     |            |
|                                | 2                         |                                                               |               | + Voeg een                                                    | n dier toe   | Stierkeuze<br>780152 - Lighthouse                             | ×          |
| Opgave KI                      | >                         |                                                               |               | Verstur                                                       | ren          | Lawtyr gefnuŵr<br>Gesekist                                    |            |
| DHZ-KI                         | >                         |                                                               |               |                                                               |              | Noe                                                           |            |
| Natuurliike dekkinn            | Q                         |                                                               |               | C Feedbac                                                     | sk geven     | Gereserveerd                                                  |            |
| Dashboard Invoer               | oard Invoer Zoek der Meer |                                                               |               |                                                               |              |                                                               | diartas    |

## **3** Opgave KI

- Ga naar Invoer en klik op Opgave KI.
- Geef aan welke ronde, geef details door en meld het dier aan. Heeft u een deelname op het StierAdviesProgramma dan is het SAP- advies hier zichtbaar.

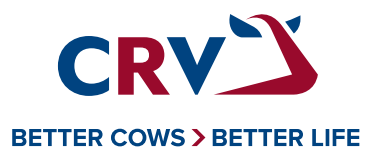

#### 1 Inloggen

Ga naar <u>mijncrv.nl</u> en log in met uw CRV-wachtwoord. Let op dat het wachtwoord minstens 12 tekens lang is en letters en cijfers bevat.

- Wachtwoord vergeten of nog geen inlog? Klik dan op 'Wachtwoord vergeten'.

U ontvangt een e-mail met een link om een nieuw wachtwoord aan te maken.

#### **CRV** Dier openen

Ga in het menu naar Overzicht en activeer CRV Dier Basis. Wilt u van de volledige functionaliteit gebruikmaken? Ga dan naar Producten en activeer CRV Dier.
 Als deze geactiveerd is, dan kunt u dieren opgeven voor KI.

**Let op:** Wilt u VKI en I&R-meldingen doen, dan kan dat alleen in de betaalde versie van CRV Dier, waarin alle functionaliteit zit.

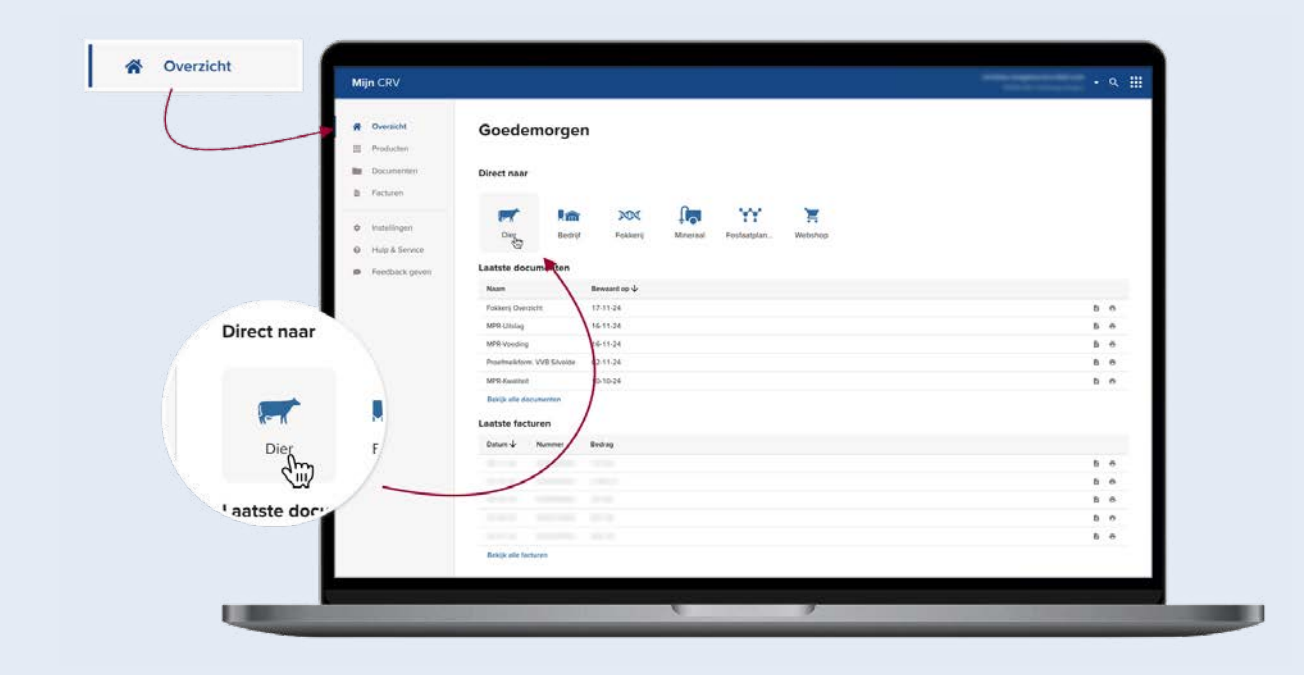

#### Gebruik CRV Dier op meerdere apparaten

U kunt CRV Dier (Basis) zowel op uw mobiel als op uw pc of laptop gebruiken.

#### Gebruik CRV Dier en medewerkers

Heeft u medewerkers en wilt u die toegang geven tot de applicatie? U kunt tot maximaal 5 medewerkers toevoegen. Een medewerker heeft eigen inloggegevens en kan diergegevens inzien, invoer doen en voorraad beheren. Ga in MijnCRV via 'Instellingen' naar de pagina 'Medewerkers' en geef uw eigen medewerkers toegang tot de applicatie.

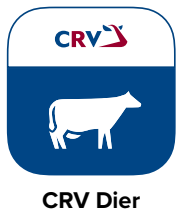

Heeft u nog vragen? Neem gerust contact op met onze klantenservice!

CRV Dier helpt u om eenvoudig dieren aan te melden en de inseminatoren hebben direct toegang tot het werknummer van het opgegeven dier.

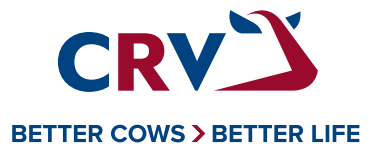

# Handleiding opgave KI via SMS

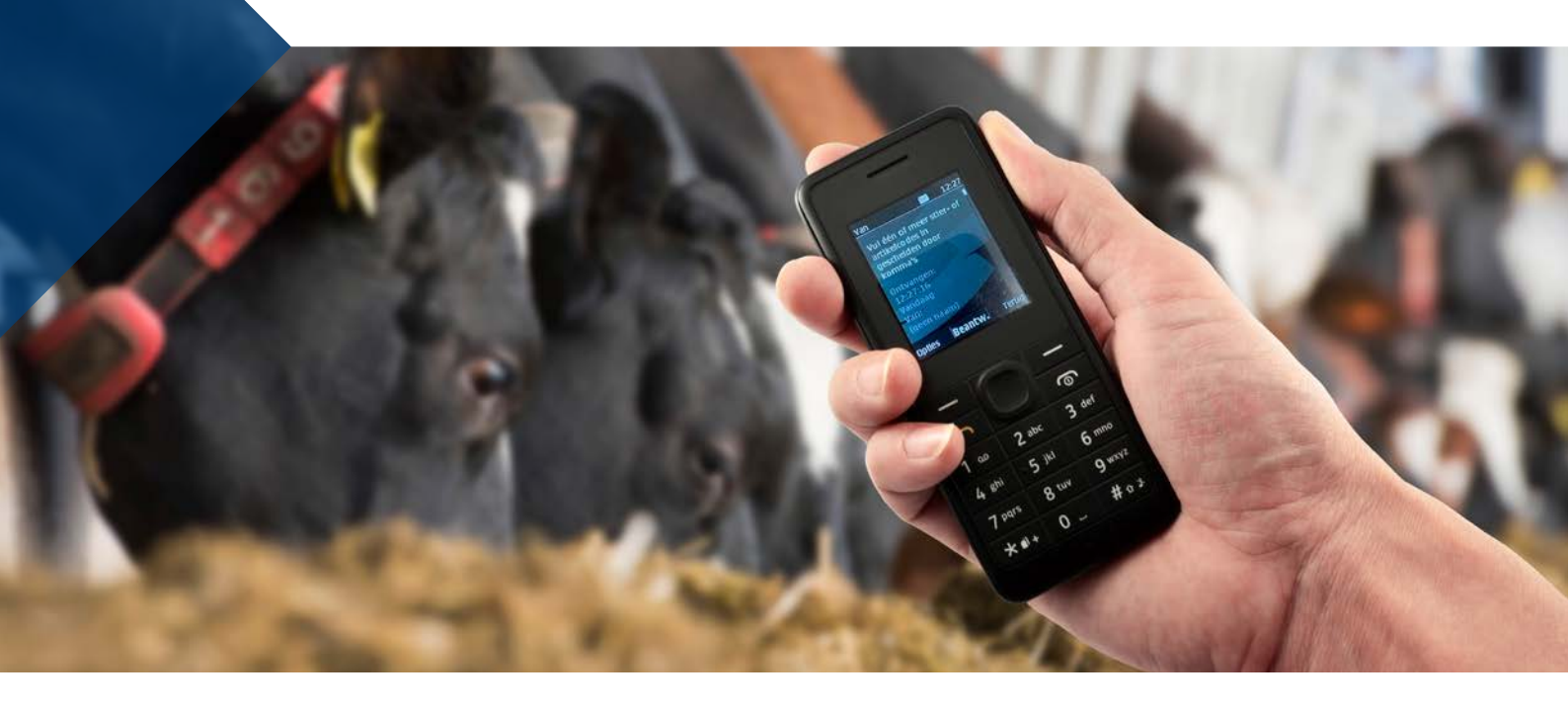

# Instructies voor opgave KI via SMS

Om je op weg te helpen met opgave KI via SMS hebben wij een handleiding samengesteld met duidelijke stappen en afbeeldingen van hoe het eruitziet op je telefoon.

Volg de stappen rustig en gebruik de afbeeldingen als voorbeeld. Zo weet je zeker dat je alle informatie correct doorgeeft.

# Tip:

Sla het sms-nummer **+3197005159385** op, op je telefoon onder CRV Opgave KI. Dan heb je deze altijd bij de hand.

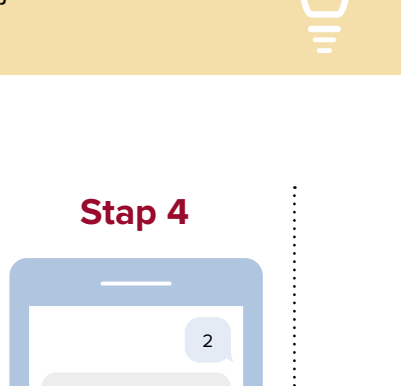

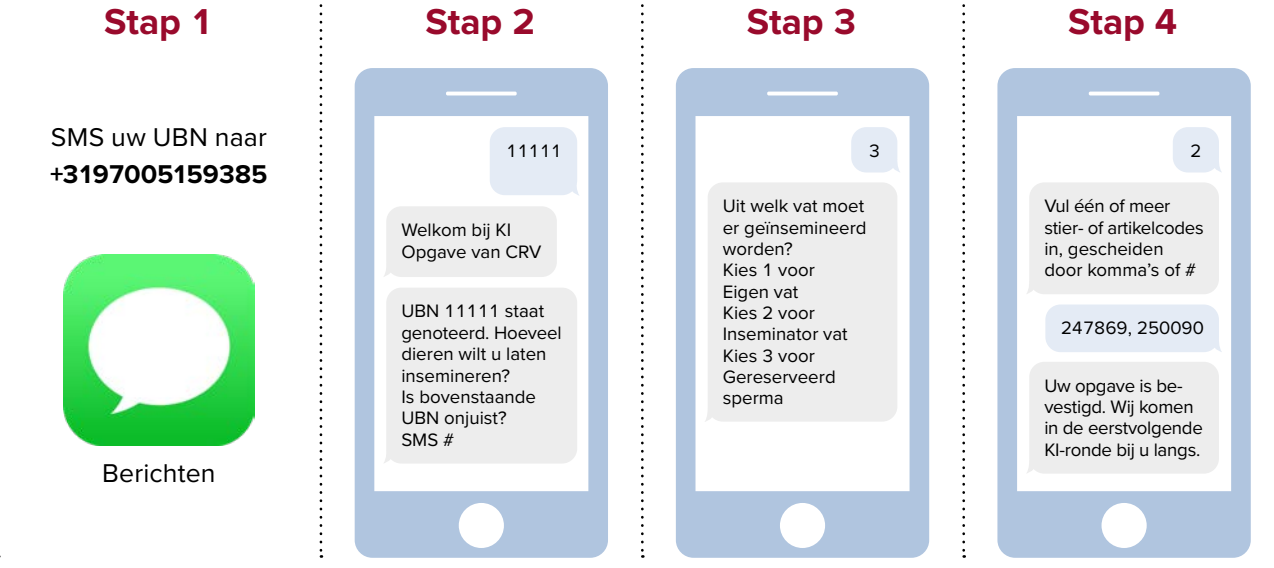

De order wordt in behandeling genomen nadat je het bericht: 'Uw opgave is bevestigd.' heeft ontvangen.

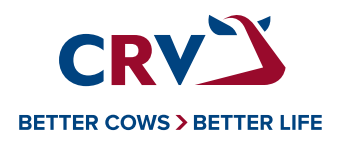

Heb je nog vragen? Neem gerust contact met onze **Klantenservice via 088 - 00 24 440**.